## **3D** printing from Makerware

These are guidelines I use for printing PLA on a makerbot R2 and using an SD card to print from.

Save from solidworks as an STL file with the options needs.... - look at website link

## Open Makerware

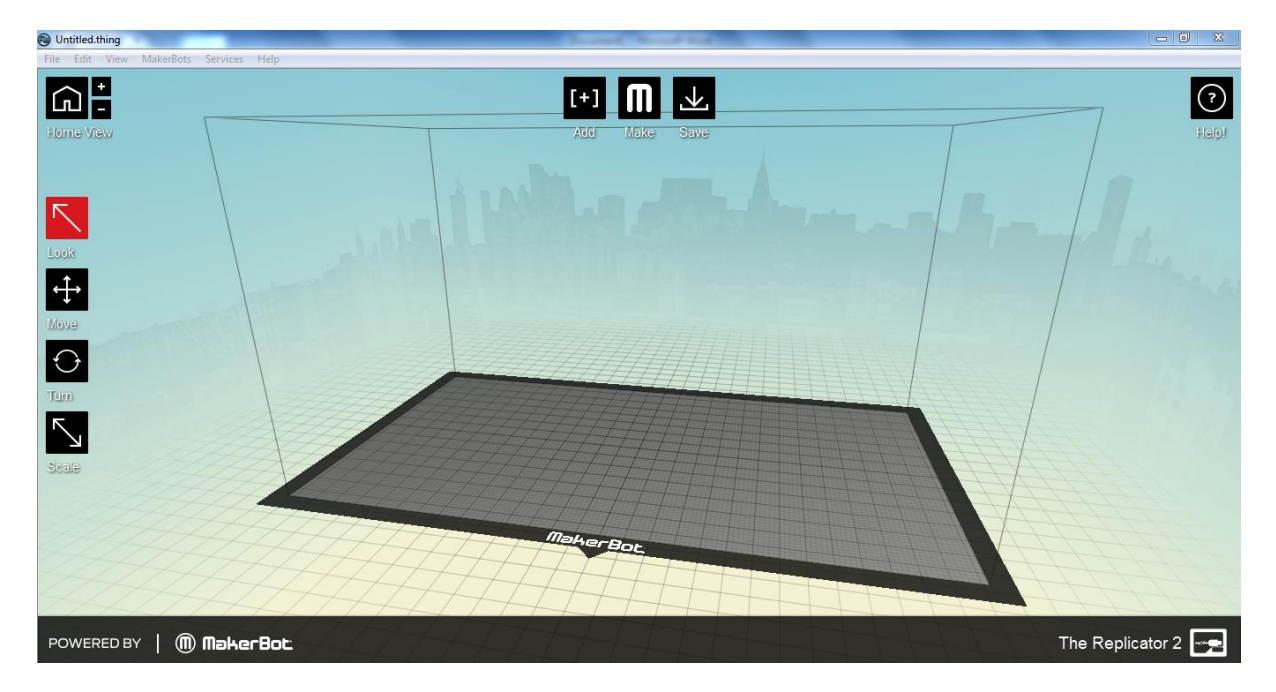

S Untitled.thing File Edit View MakerBots Services Help Upload Firm [+] 🔳 🕹 ۵F ? Onboard Preferenc Type of MakerBot No Connected MakerBo The Replicator 2 The Replicator 2X The Replicator (Dual) 5 The Replicator Thing-O-Matio ÷  $\odot$  $\overline{\ }$ POWERED BY | (1) MakerBot The Replicator 2 📋 🖸 📵 🖬 😪 e 🌆 🔽 🗊 🤞 🐻

Select what model of makerbot you are going to print onto

Add (import) your part (stl model) into makerware by clicking on the add icon in makerware

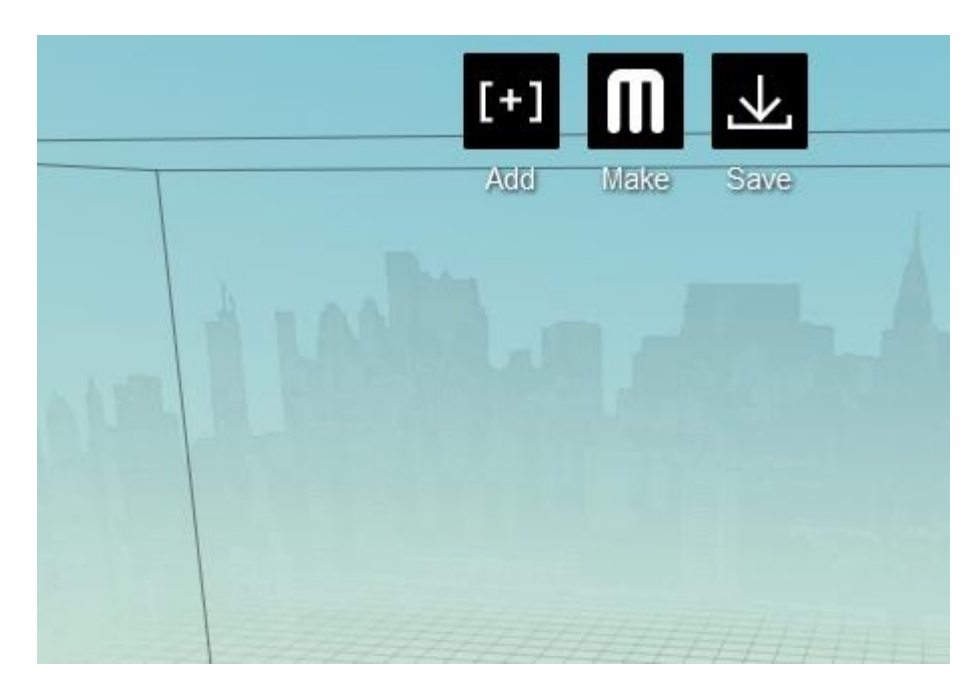

Navigate to the file

|                       |                                    |                                                        | _ |
|-----------------------|------------------------------------|--------------------------------------------------------|---|
|                       | [+] ጠ 土                            |                                                        |   |
|                       | Add Make Save                      |                                                        |   |
| Select objects        |                                    |                                                        |   |
| Computer              | ► USB (F:) ► 3D print spikes       | <ul> <li>✓</li> <li>Search 3D print spikes</li> </ul>  | ٩ |
| Organize 🔻 New folder |                                    | = - 1 @                                                |   |
| Downloads             | Name                               | Date modified Type                                     |   |
| Recent Places         | 🔮 spikes for 3D printing 6.3mm.STL | 28/10/2014 10:54 stl_auto_file                         |   |
|                       | spikes for 3D printing.STL         | 28/10/2014 09:33 stl_auto_file                         |   |
|                       | 🙍 spikes for 3D printing.thing     | 28/10/2014 09:43 thing_auto_file                       |   |
| Documents             |                                    |                                                        |   |
|                       |                                    |                                                        |   |
| Videos E              |                                    |                                                        |   |
| i videos              |                                    |                                                        |   |
| Computer              |                                    |                                                        |   |
| Local Disk (C:)       |                                    |                                                        |   |
| SD Disk (E:)          |                                    |                                                        |   |
| 🕳 USB (F:)            |                                    |                                                        |   |
|                       |                                    |                                                        |   |
|                       |                                    |                                                        |   |
| File nam              | spikes for 3D printing 6.3mm.STL   | <ul> <li>All supported formats (*.obj *.s' </li> </ul> |   |
| 1                     |                                    | Open Cancel                                            |   |
|                       |                                    |                                                        |   |

Move the part to the platform

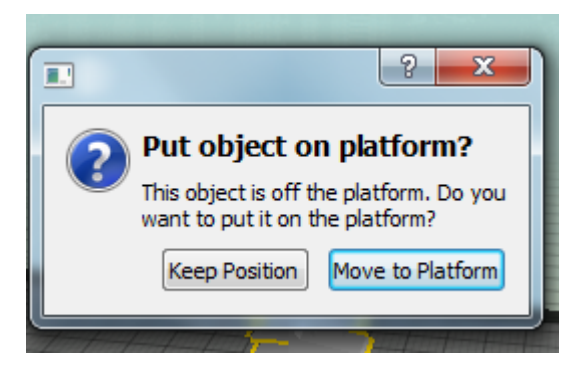

When the object is selected double click on the turn icon so you can rotate the part so it has miminal support material and is positioned for the best printing outcome

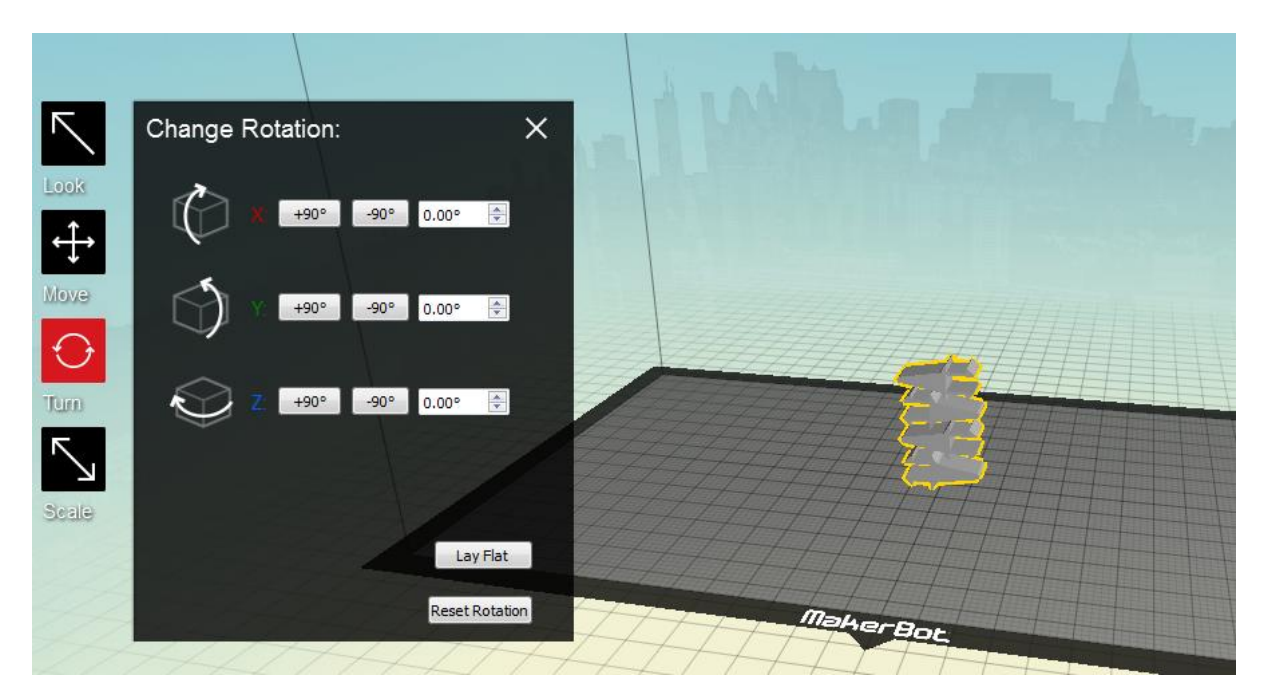

After you've rotated it. Move the part to sit on the platform so the printer doesn't think the object is in mid air

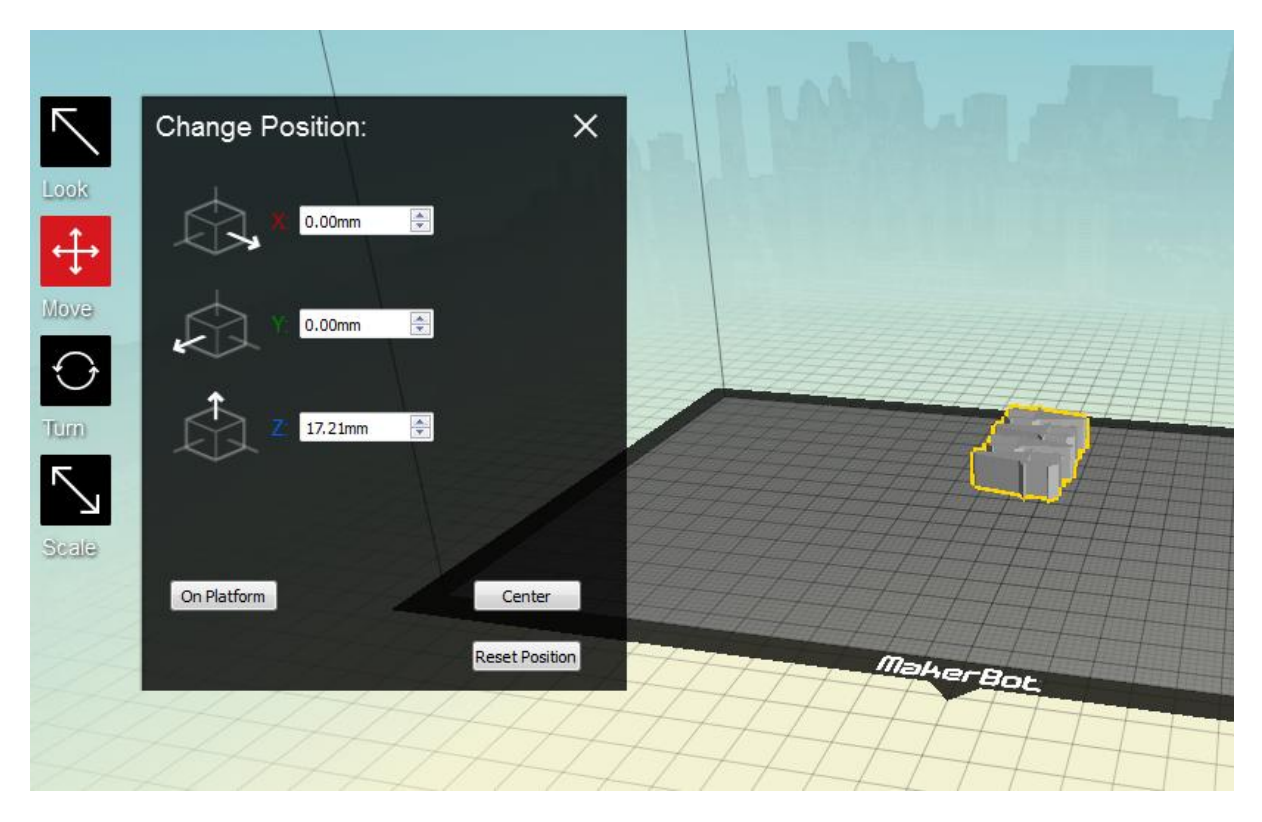

Next we're going to export the file for printing. Select 'Make' icon

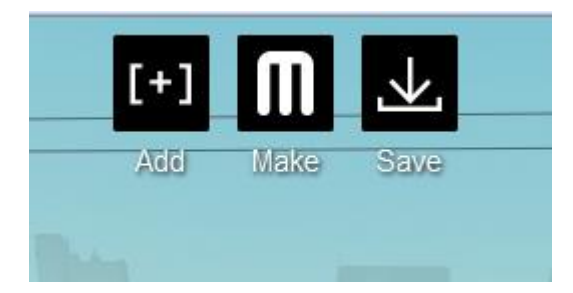

Depending on the quality you select different options but make sure you select print preview so you can see how long it will take and get an overview of how it will print

|                         | AUTO MISI         |                  |  |  |
|-------------------------|-------------------|------------------|--|--|
| <b>(</b>                |                   | ? ×              |  |  |
|                         |                   |                  |  |  |
|                         |                   |                  |  |  |
| I want to:              | Make It Now       | Export to a File |  |  |
| Export For:             | The Replicator 2  | •                |  |  |
| Material:               | MakerBot PLA      | ▼                |  |  |
| Resolution:             | 🔘 Low (Faster)    | Raft: 📝          |  |  |
|                         | Standard          | Supports: 🔽      |  |  |
|                         | O High (Slower)   |                  |  |  |
| Advar                   | nced Options      |                  |  |  |
| Profile:                | Standard          | •                |  |  |
| Slicer:                 | MakerBot Slicer   |                  |  |  |
|                         | Quality Tempe     | erature Speed    |  |  |
|                         | Infill:           | 10%              |  |  |
|                         | Number of Shells: | 2                |  |  |
|                         | Layer Height:     | 0.20 mm 🚖        |  |  |
|                         |                   |                  |  |  |
|                         | Use Defaults      | Create Profile   |  |  |
|                         |                   |                  |  |  |
| Preview before printing |                   |                  |  |  |
|                         |                   |                  |  |  |
| Cancel                  |                   | Export!          |  |  |
|                         |                   |                  |  |  |
|                         |                   |                  |  |  |

Check the temperature. For PLA the temperature can vary even from different filaments of PLA. We use 220 to print green PLA and this works nicely. This might be too hot for most PLA filaments but it works for out free PLA we have in the lab.

| • | )           | S ×                              |  |  |
|---|-------------|----------------------------------|--|--|
|   |             |                                  |  |  |
|   | I want to:  | Make It Now     Export to a File |  |  |
|   | Export For: | The Replicator 2                 |  |  |
|   | Material:   | MakerBot PLA 🔻                   |  |  |
|   | Resolution: | 🔘 Low (Faster) Raft: 🔽           |  |  |
|   |             | Standard Supports: ▼             |  |  |
|   |             | e High (Slower) *                |  |  |
|   | Advan       | ced Options                      |  |  |
|   | Profile:    | (High 🔹                          |  |  |
|   | Slicer:     | MakerBot Slicer                  |  |  |
|   |             | Quality Temperature Speed        |  |  |
|   |             | Extruder: 22þ °C                 |  |  |
|   |             | Use Defaults Create Profile      |  |  |
|   |             |                                  |  |  |
|   | Cancel      | Export!                          |  |  |
| _ |             |                                  |  |  |

Select export. When you do you'll see a slicing exporting loading bar processing the part for printing

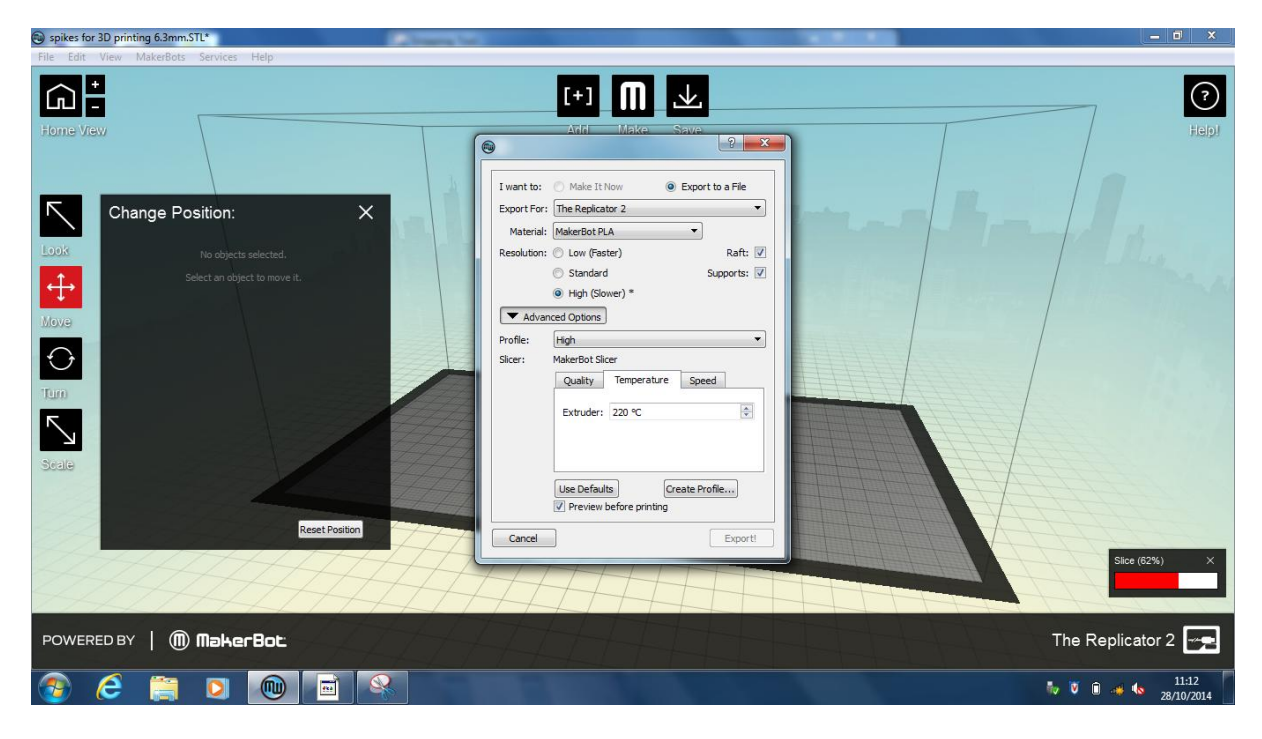

## Print preview

| spikes for 3D printing 6.3mm.STL*                                                                                                    | Company for                                                                                                    | _ 0 X                         |
|----------------------------------------------------------------------------------------------------|----------------------------------------------------------------------------------------------------|-------------------------------|
| File Edit View MakerBots Services Help                                                                                                    |                                                                                                    |                               |
| File       Edit       View       MakesBots       Services       Help         File       File       File       Help         File       File       File       Help         File       File       Help       Help         File       File       Help       Help      < | Toolpath Visualization  View from top Layer 106  Source and the second second s | EDD                           |
| HATHATA                                                                                                    | Are you happy with this preview? Export:                                                                                                    |                               |
|                                                                                                    |                                                                                                    |                               |
| POWERED BY   (1) MakerBot                                                                                                    |                                                                                                    | The Replicator 2              |
| 🚳 🤅 🚞 🖸 📵 🖻                                                                                                    |                                                                                                    | 🧤 💟 🗊 🐗 🍬 11:13<br>28/10/2014 |

| Export                                                                                                    | ter ► USB (F:) ►                                                                                                    | ✓ <sup>€</sup> → Search USB (F                                                                                                    | × ()                                                                                     |  |  |  |
|----------------------------------------------------------------------------------------------------|----------------------------------------------------------------------------------------------------|----------------------------------------------------------------------------------------------------|------------------------------------------------------------------------------------------|--|--|--|
| Organize     New fold       Image: Second Places     Image: Second Places       Image: Second Places     Image: Second Places | Arre<br>Name<br>3D print spikes<br>attempt after 1446<br>catch up presentation<br>Print V6<br>button half 2-220GREEN.x3g<br>button half 2-230ABS.x3g | Date modified<br>28/10/2014 10:54<br>27/10/2014 14:46<br>05/06/2013 10:06<br>27/10/2014 18:51<br>27/10/2014 19:57<br>27/10/2014 20:22 | Type<br>File folder<br>File folder<br>File folder<br>File folder<br>X3G File<br>X3G File |  |  |  |
| Computer  Coal Disk (C:)  USB (F:)                                                                                                    | <                                                                                                    |                                                                                                    |                                                                                          |  |  |  |
| File name: spik<br>Save as type: X3G,                                                                                                    | es for 3D printing 6<br>SD print for firmware 7.0 or later (*.x3g)                                                                                   | Save                                                                                                    | ▼<br>▼<br>Cancel                                                                         |  |  |  |

Then select export and save the file to the SD card to put into the printer